เทคนิคลบสิว ริ้วรอย

เขียนโดย Administrator วันพุธที่ 25 มกราคม 2012 เวลา 09:46 น. -

## การลบสิว ริ้วรอย จุดด่างดำ

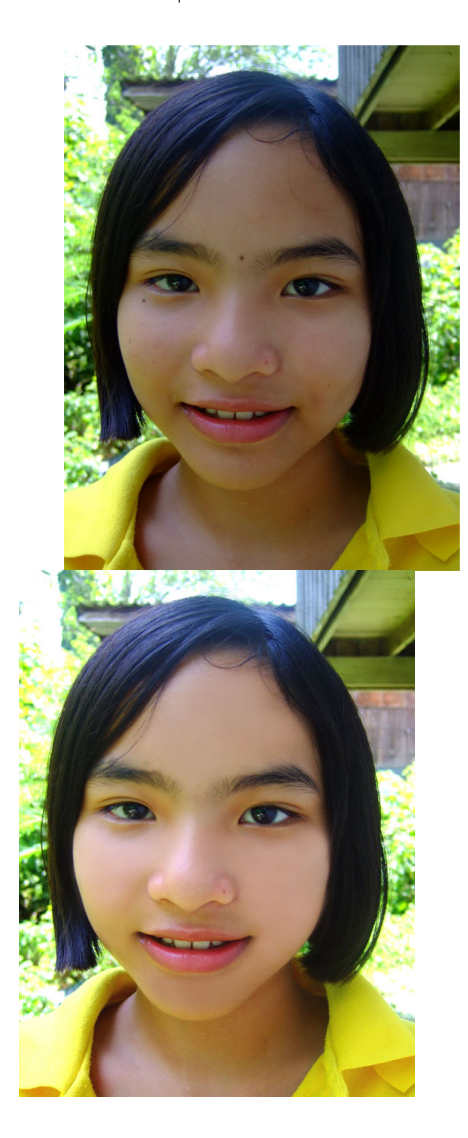

กื่อน

หลัง

1. เปิดไฟล์ภาพที่ต้องการ

2. ทำ การปรับภาพให้สว่าง โดยเลือกเมนู Image – Adjustments – Curves จากนั้นให้ทำการจุดบนกราฟในส่วนที่เป็นแสงสว่าง เมื่อภาพสว่างจนเหมาะสมแล้วให้กดปุ่ม "OK" เทคนิคลบสิว ริ้วรอย

เขียนโดย Administrator วันพุธที่ 25 มกราคม 2012 เวลา 09:46 น. -

| Preset: None                                   | OK                                                                           |
|------------------------------------------------|------------------------------------------------------------------------------|
| Channel: RGB                                   | Cancel                                                                       |
|                                                | Smooth                                                                       |
| ปรับที่เส้ง                                    | Auto                                                                         |
|                                                | Options                                                                      |
|                                                | V Preview                                                                    |
|                                                |                                                                              |
|                                                |                                                                              |
|                                                |                                                                              |
| Output:                                        |                                                                              |
|                                                |                                                                              |
| nput:                                          |                                                                              |
| 🎢 🍠 🧩 🔟 Show Clipping                          |                                                                              |
| (s) Curve Display Options                      |                                                                              |
| []<br>พ่านพรณ์หมายรู้หมาย                      |                                                                              |
| - มนารของกอ                                    |                                                                              |
| (ator การระบบรายานสืบสารระบบรายาน เป็นหน้า โดย | ยเลือกหัวแปรงแบบฟุ <sup>้</sup> ง กำหนดขนาดหัวแปรงตามความเหมาะสมกำหนดค่า Opa |
| - กดปุ่ม เคอเซอร์เมาส์จะเปลี่ยนเป็นรูป         |                                                                              |
| •                                              |                                                                              |

เพื่อให้สีพิพิพิณอรั้ส์ให้ชีญได้มีนพี่ต้องหมีสีตัวออกไว้ในบริเวณที่ต้องการ แต่จะต้องทำการ กดปุ่ม เพื่อคัดลอกพื้นที่ต้นแบบซ้ำ ๆ บ่อย